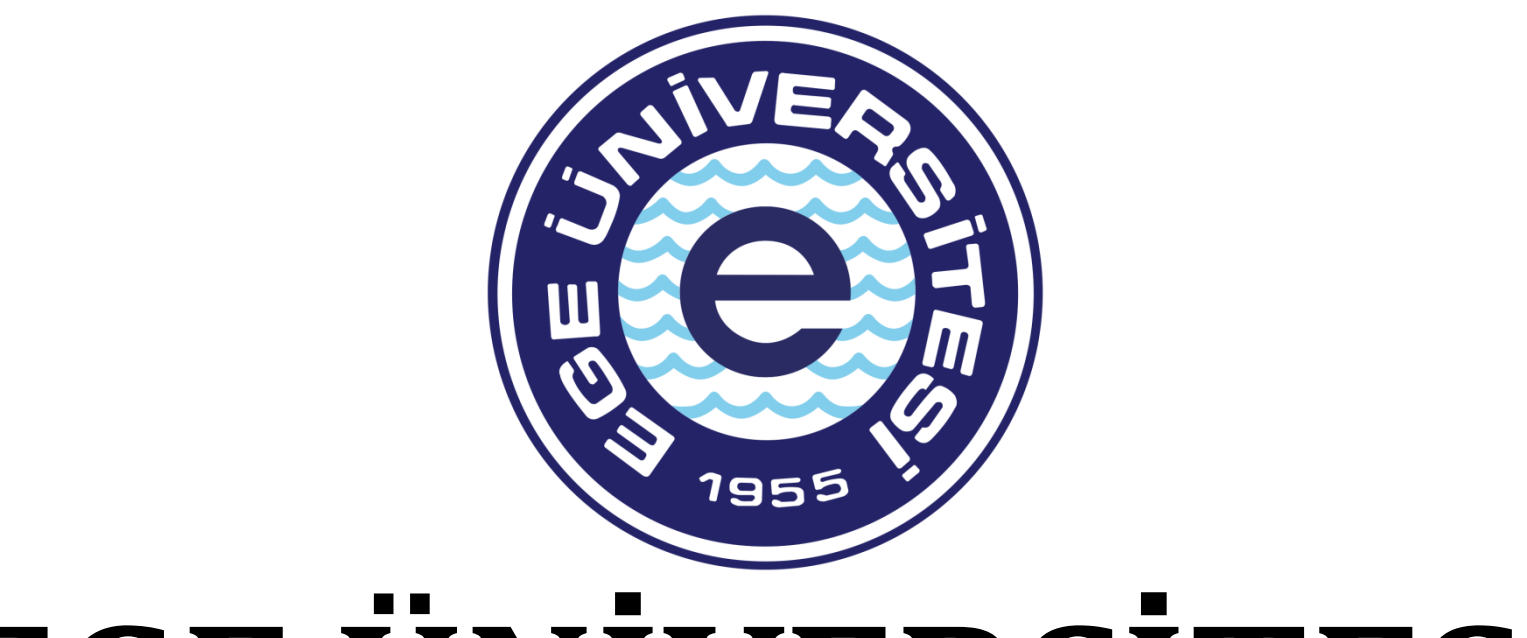

# EGE ÜNİVERSİTESİ

# BİLİMSEL ARAŞTIRMA PROJELERİ KOORDİNATÖRLÜĞÜ

DIŞ KAYNAK DESTEKLİ PROJELER OFİSİ

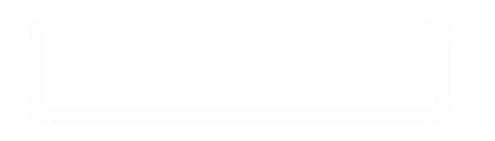

# PROJE ÇALIŞANLARININ MAAŞ ÖDEMELERİ SÜRECİ

Maaş ödemesi belgesi hazırlanırken gereken belgeler:

- İlgili ay maaş bordrosu (ıslak imzalı)
- Gelirler kesintiler tablosu (ıslak imzalı)
- Banka listesi (ıslak imzalı)
   Varsa BES dökümü (ıslak imzalı)

Sistem üzerinden evrak hazırlama, Veri Giriş Görevlisi ve Gerçekleştirme görevlisi tarafından yapılır, Harcama Yetkilisi sadece evrak onaylama yetkisine sahiptir.

# Mali Yönetim Sistemine Giriş:

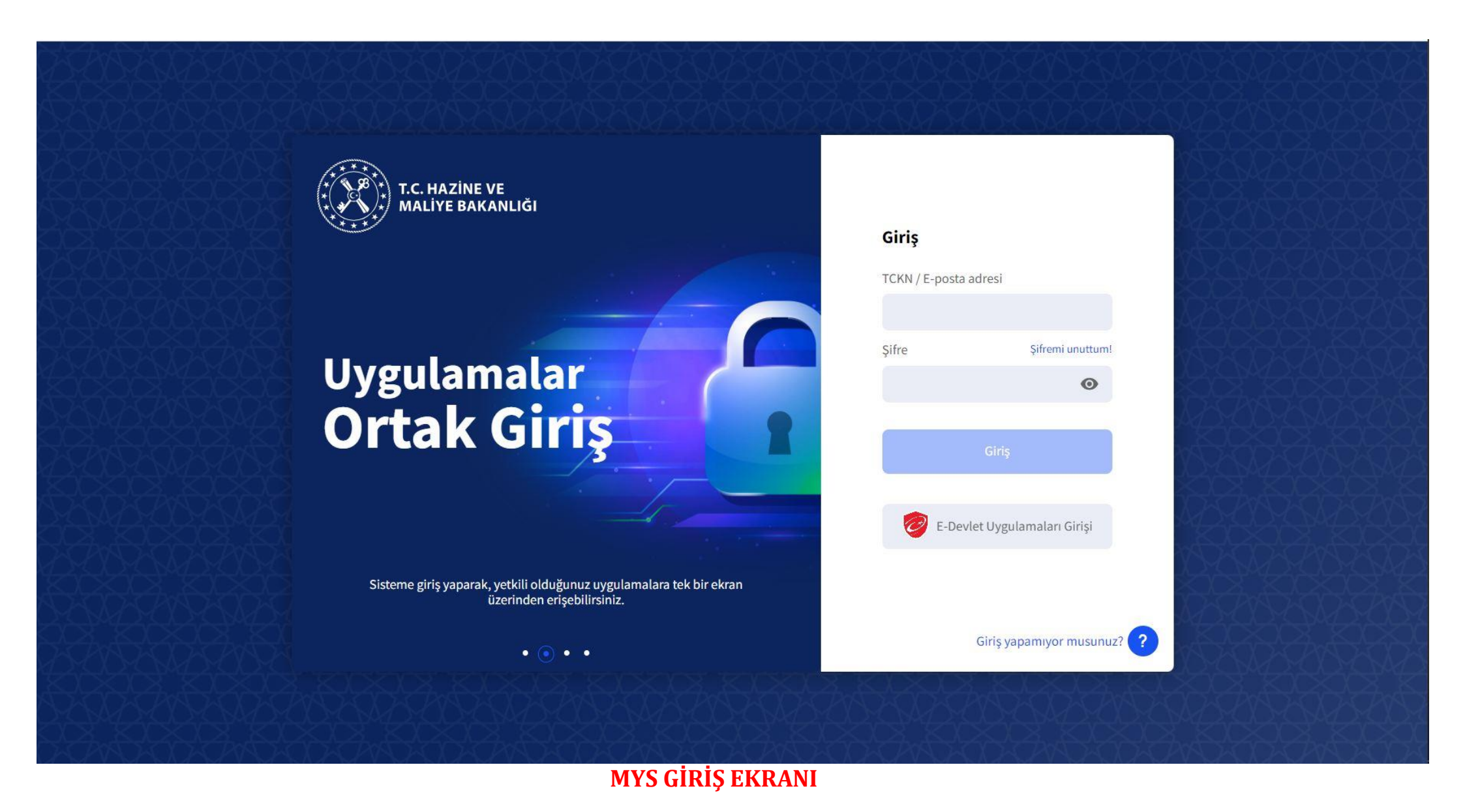

TC Kimlik no ve şifre ile birlikte sisteme giriş yapılır.

|      |                                               |                                                                                 |                                                                                                    |                                                                                                    |                                                                                                    | 🛲 Uygulamalar 🛛 🍳 Di                                                                                                    | - 2                                                                                                    | ÖZDAL YILDIZ                                                                                                    |
|------|-----------------------------------------------|---------------------------------------------------------------------------------|----------------------------------------------------------------------------------------------------|----------------------------------------------------------------------------------------------------|----------------------------------------------------------------------------------------------------|----------------------------------------------------------------------------------------------------|----------------------------------------------------------------------------------------------------|----------------------------------------------------------------------------------------------------|
| Ro   | Seçimi                                        |                                                                                 |                                                                                                    |                                                                                                    |                                                                                                    |                                                                                                    |                                                                                                    |                                                                                                    |
| 1    | Ка                                            | imu İdaresi                                                                     | Harcama Birimi                                                                                                    | Muhasebe Birimi                                                                                                    | Rol                                                                                                    | Kurumsal Kod                                                                                                    |                                                                                                    | İşlemler                                                                                                    |
| • iz | MIR EG                                        | se üniversitesi                                                                 | EGE ÜNİVERSİTESİ REKTÖRLÜĞÜ PROJE KOORDINASYON UYGULAMA VE ARASTIRMA                                                                                                    | EGE ÜNİVERSİTESİ STRATEJİ GELİSTİRMEDAİRE BASKANLIĞI                                                                                                    | Veri Giris Görevlisi                                                                                                    | 38-12-0-1 ÚST VÖNETÍM AKADEMÍK VE ÍDARÍ BÍRÍMI ER                                                                                                    | ÷                                                                                                    | Sec                                                                                                    |
|      |                                               |                                                                                 |                                                                                                    |                                                                                                    |                                                                                                    |                                                                                                    |                                                                                                    |                                                                                                    |
| iz   | MIR EG                                        | SE ÜNİVERSİTESİ                                                                 | EGE ÜNİVERSİTESİ REKTÖRLÜĞÜ BİLİMSEL ARAŞTIRMA PROJELERİ                                                                                                    | EGE ÜNİVERSİTESİ STRATEJİ GELİŞTİRMEDAİRE BAŞKANLIĞI                                                                                                    | Gerç. Görevlisi                                                                                                    | 38-12-0-1 ÜST YÖNETİM, AKADEMİK VE İDARİ BİRİMLER                                                                                                    | *                                                                                                    | Seç                                                                                                    |
| iz   | Mir EG                                        | SE ÜNİVERSİTESİ                                                                 | EGE ÜNİVERSİTESİ REKTÖRLÜĞÜ ERASMUS DEĞİŞİM PROGRAMI                                                                                                    | EGE ÜNİVERSİTESİ STRATEJİ GELİŞTİRMEDAİRE BAŞKANLIĞI                                                                                                    | Gerç. Görevlisi                                                                                                    | 38-12-0-1 ÜST YÖNETİM, AKADEMİK VE İDARİ BİRİMLER                                                                                                    | •                                                                                                    | Seç                                                                                                    |
| iz   | MİR EG                                        | SE ÜNİVERSİTESİ                                                                 | EGE ÜNİVERSİTESİ REKTÖRLÜĞÜ PROJE KOORDİNASYON UYGULAMA VE ARAŞTIRMA                                                                                                    | EGE ÜNİVERSİTESİ STRATEJİ GELİŞTİRMEDAİRE BAŞKANLIĞI                                                                                                    | Gerç. Görevlisi                                                                                                    | 38-12-0-1 ÜST YÖNETİM, AKADEMİK VE İDARİ BİRİMLER                                                                                                    | •]                                                                                                    | Seç                                                                                                    |
| iz   | MÎR EG                                        | se ÜNİVERSİTESİ                                                                 | EGE ÜNİVERSİTESİ GENEL SEKRETERLİK ÖZEL KALEM                                                                                                    | EGE ÜNİVERSİTESİ STRATEJİ GELİŞTİRMEDAİRE BAŞKANLIĞI                                                                                                    | Gerç. Görevlisi                                                                                                    | 38-12-0-1 ÜST YÖNETİM, AKADEMİK VE İDARİ BİRİMLER                                                                                                    | •                                                                                                    | Seç                                                                                                    |
|      | Rol<br>122<br>122<br>122<br>122<br>122<br>122 | Rol Seçimi<br>II Ka<br>IZMIR EC<br>IZMIR EC<br>IZMIR EC<br>IZMIR EC<br>IZMIR EC | II         Kamu Idaresi           IZMIR         EGE ÜNIVERSITESI           IZMIR         EGE ÜNIVERSITESI           IZMIR         EGE ÜNIVERSITESI           IZMIR         EGE ÜNIVERSITESI           IZMIR         EGE ÜNIVERSITESI           IZMIR         EGE ÜNIVERSITESI           IZMIR         EGE ÜNIVERSITESI           IZMIR         EGE ÜNIVERSITESI           IZMIR         EGE ÜNIVERSITESI | Rol Seçimi           II         Kamu İdaresi         Harcama Birimi           IZMIR         EGE ÜNİVERSİTESİ         EGE ÜNİVERSİTESİ REKTÖRLÜĞÜ PROJE KOORDİNASYON UYGULAMA VE ARAŞTIRMA           IZMIR         EGE ÜNİVERSİTESİ         EGE ÜNİVERSİTESİ REKTÖRLÜĞÜ BİLİMSEL ARAŞTIRMA PROJELERİ           IZMIR         EGE ÜNİVERSİTESİ         EGE ÜNİVERSİTESİ REKTÖRLÜĞÜ BİLİMSEL ARAŞTIRMA PROJELERİ           IZMIR         EGE ÜNİVERSİTESİ         EGE ÜNİVERSİTESİ REKTÖRLÜĞÜ BRASMUS DEĞİŞİM PROGRAMI           IZMIR         EGE ÜNİVERSİTESİ         EGE ÜNİVERSİTESİ REKTÖRLÜĞÜ PROJE KOORDİNASYON UYGULAMA VE ARAŞTIRMA           IZMIR         EGE ÜNİVERSİTESİ         EGE ÜNİVERSİTESİ GENEL SEKRETERLİK ÖZEL KALEM | II         Kamu Idaresi         Harcama Birimi         Muhasebe Birimi           IZMIR         EGE ÜNİVERSİTESİ         EGE ÜNİVERSİTESİ         EGE ÜNİVERSİTESİ         EGE ÜNİVERSİTESİ           IZMIR         EGE ÜNİVERSİTESİ         EGE ÜNİVERSİTESİ         EGE ÜNİVERSİTESİ         EGE ÜNİVERSİTESİ           IZMIR         EGE ÜNİVERSİTESİ         EGE ÜNİVERSİTESİ         EGE ÜNİVERSİTESİ         EGE ÜNİVERSİTESİ           IZMIR         EGE ÜNİVERSİTESİ         EGE ÜNİVERSİTESİ         EGE ÜNİVERSİTESİ         EGE ÜNİVERSİTESİ           IZMIR         EGE ÜNİVERSİTESİ         EGE ÜNİVERSİTESİ         EGE ÜNİVERSİTESİ         EGE ÜNİVERSİTESİ           IZMIR         EGE ÜNİVERSİTESİ         EGE ÜNİVERSİTESİ         EGE ÜNİVERSİTESİ         EGE ÜNİVERSİTESİ           IZMIR         EGE ÜNİVERSİTESİ         EGE ÜNİVERSİTESİ         EGE ÜNİVERSİTESİ         EGE ÜNİVERSİTESİ           IZMIR         EGE ÜNİVERSİTESİ         EGE ÜNİVERSİTESİ         EGE ÜNİVERSİTESİ         EGE ÜNİVERSİTESİ           IZMIR         EGE ÜNİVERSİTESİ         EGE ÜNİVERSİTESİ         EGE ÜNİVERSİTESİ STRATEJİ GELİŞTİRMEDAİRE BAŞKANLIĞI           IZMIR         EGE ÜNİVERSİTESİ         EGE ÜNİVERSİTESİ         EGE ÜNİVERSİTESİ STRATEJİ GELİŞTİRMEDAİRE BAŞKANLIĞI           IZMIR         EGE ÜNİVERSİTESİ         EGE ÜNİVERSİTESİ EREKTÖRLÜĞÜ PROJE KOORDİNASYON | II         Kamu İdaresi         Harcama Birimi         Rol           IZMIR         EGE ÜNİVERSİTESI         EGE ÜNİVERSİTESI REKTÖRLÜĞÜ PROJE KOORDİNASYON UYGULAMA VE ARAŞTIRMA         EGE ÜNİVERSİTESI STRATEJI GELİŞTIRMEDAİRE BAŞKANLIĞI         Veri Giriş Gorevilsi           IZMIR         EGE ÜNİVERSİTESI         EGE ÜNİVERSİTESI REKTÖRLÜĞÜ BILİMSEL ARAŞTIRMA PROJELERI         EGE ÜNİVERSİTESI STRATEJI GELİŞTIRMEDAİRE BAŞKANLIĞI         Veri Giriş Gorevilsi           IZMIR         EGE ÜNİVERSİTESI         EGE ÜNİVERSİTESI REKTÖRLÜĞÜ BILİMSEL ARAŞTIRMA PROJELERI         EGE ÜNİVERSİTESI STRATEJI GELİŞTIRMEDAİRE BAŞKANLIĞI         Gerç. Gorevilsi           IZMIR         EGE ÜNİVERSİTESI         EGE ÜNİVERSİTESI REKTÖRLÜĞÜ BILİMSEL ARAŞTIRMA PROJELERI         EGE ÜNİVERSİTESI STRATEJI GELİŞTIRMEDAİRE BAŞKANLIĞI         Gerç. Gorevilsi           IZMIR         EGE ÜNİVERSİTESI         EGE ÜNİVERSİTESI REKTÖRLÜĞÜ PROJE KOORDİNASYON UYGULAMA VE ARAŞTIRMA         EGE ÜNİVERSİTESI STRATEJI GELİŞTIRMEDAİRE BAŞKANLIĞI         Gerç. Gorevilsi           IZMIR         EGE ÜNİVERSİTESI         EGE ÜNİVERSİTESI REKTÖRLÜĞÜ PROJE KOORDİNASYON UYGULAMA VE ARAŞTIRMA         EGE ÜNİVERSİTESI STRATEJI GELİŞTIRMEDAİRE BAŞKANLIĞI         Gerç. Gorevilsi           IZMIR         EGE ÜNİVERSİTESI         EGE ÜNİVERSİTESI REKTÖRLÜĞÜ PROJE KOORDİNASYON UYGULAMA VE ARAŞTIRMA         EGE ÜNİVERSİTESI STRATEJI GELİŞTIRMEDAİRE BAŞKANLIĞI         Gerç. Gorevilsi           IZMIR         EGE ÜNİVERSİTESI         EGE ÜNİVERSİTES | II       Kanu klaresi       Harcama Birimi       Muhasebe Birimi       Rol       Kurumaal Kod         IZMIR       EGE ÜNIVERSITESI       EGE ÜNIVERSITESI REKTÖRLÜĞÜ PROJE KOORDİNASYON UYGULAMA VE ARAŞTIRMA       EGE ÜNIVERSITESI STRATEJI GELİŞTIRMEDAIRE BAŞKANLIĞI       Veri Giriş Gorevilai       38-12-0-1 ÜST YÖNETİM, AKADEMİK VE İDARİ BİRİMLER         IZMIR       EGE ÜNIVERSITESI       EGE ÜNIVERSITESI REKTÖRLÜĞÜ PROJE KOORDİNASYON UYGULAMA VE ARAŞTIRMA       EGE ÜNIVERSITESI STRATEJI GELİŞTIRMEDAIRE BAŞKANLIĞI       Veri Giriş Gorevilai       38-12-0-1 ÜST YÖNETİM, AKADEMİK VE İDARİ BİRİMLER         IZMIR       EGE ÜNIVERSITESI       EGE ÜNIVERSITESI REKTÖRLÜĞÜ PROJE KOORDİNASYON UYGULAMA VE ARAŞTIRMA       EGE ÜNIVERSITESI STRATEJI GELİŞTIRMEDAIRE BAŞKANLIĞI       Gerç. Gorevilai       38-12-0-1 ÜST YÖNETİM, AKADEMİK VE İDARİ BİRİMLER       TO         IZMIR       EGE ÜNIVERSITESI       EGE ÜNIVERSITESI REKTÖRLÜĞÜ PROJE KOORDİNASYON UYGULAMA VE ARAŞTIRMA       EGE ÜNIVERSITESI STRATEJI GELİŞTIRMEDAIRE BAŞKANLIĞI       Gerç. Gorevilai       38-12-0-1 ÜST YÖNETİM, AKADEMİK VE İDARİ BİRİMLER       TO         IZMIR       EGE ÜNIVERSITESI       EGE ÜNIVERSITESI REKTÖRLÜĞÜ PROJE KOORDİNASYON UYGULAMA VE ARAŞTIRMA       EGE ÜNIVERSITESI STRATEJI GELİŞTIRMEDAIRE BAŞKANLIĞI       Gerç. Gorevilai       38-12-0-1 ÜST YÖNETİM, AKADEMİK VE İDARİ BİRİMLER       TO         IZMIR       EGE ÜNIVERSITESI REKTÖRLÜĞÜ PROJE KOORDİNASYON UYGULAMA VE ARAŞTIRMA       EGE ÜNIVERSITESI STRATEJI GELİŞTIRMEDAIRE BAŞKANLIĞI       Gerç. | II       Kamu İdaresi       Harcama Birimi       Muhasebe Birimi       Rol       Kurumsai Kod         IZMIR       EGE ÜNİVERSİTESİ       EGE ÜNİVERSİTESİ REKTÖRLÜĞÜ PROJE KOORDINASYON UYGULAMA VE ARAŞTIRMA       EGE ÜNİVERSİTESİ STRATEJİ GELİŞTIRMEDAİRE BAŞKANLIĞİ       Veri Girig Gorevilsi       38-12-0-1 ÜST YÖNETİM, AKADEMİK VE İDARİ BİRİMLER       •         IZMIR       EGE ÜNİVERSİTESİ       EGE ÜNİVERSİTESİ REKTÖRLÜĞÜ PROJE KOORDINASYON UYGULAMA VE ARAŞTIRMA       EGE ÜNİVERSİTESİ STRATEJİ GELİŞTIRMEDAİRE BAŞKANLIĞİ       Veri Girig Gorevilsi       38-12-0-1 ÜST YÖNETİM, AKADEMİK VE İDARİ BİRİMLER       •         IZMIR       EGE ÜNİVERSİTESİ       EGE ÜNİVERSİTESİ REKTÖRLÜĞÜ PROJE KOORDINASYON UYGULAMA VE ARAŞTIRMA       EGE ÜNİVERSİTESİ STRATEJİ GELİŞTIRMEDAİRE BAŞKANLIĞİ       Gerç. Gorevilsi       38-12-0-1 ÜST YÖNETİM, AKADEMİK VE İDARİ BİRİMLER       •         IZMIR       EGE ÜNİVERSİTESİ       EGE ÜNİVERSİTESİ REKTÖRLÜĞÜ PROJE KOORDINASYON UYGULAMA VE ARAŞTIRMA       EGE ÜNİVERSİTESİ STRATEJİ GELİŞTIRMEDAİRE BAŞKANLIĞI       Gerç. Gorevilsi       38-12-0-1 ÜST YÖNETİM, AKADEMİK VE İDARİ BİRİMLER       •         IZMIR       EGE ÜNİVERSİTESİ       EGE ÜNİVERSİTESİ REKTÖRLÜĞÜ PROJE KOORDINASYON UYGULAMA VE ARAŞTIRMA       EGE ÜNİVERSİTESİ STRATEJİ GELİŞTİRMEDAİRE BAŞKANLIĞI       Gerç. Gorevilsi       38-12-0-1 ÜST YÖNETİM, AKADEMİK VE İDARİ BİRİMLER       •         IZMIR       EGE ÜNİVERSİTESİ REKTÖRLÜĞÜ PROJE KOORDINASYON UYGULAMA VE ARAŞTIRMA       EGE ÜNİVERSİTESİ STRATEJİ GELİŞTİRMEDAİRE |

## ROL SEÇİM EKRANI

İlgili rol seçimi rol seçim ekranından yapılır.

| T.C. HAZINE VE MALIYE BAKANLIĞI<br>Mali Yönetim Sistemi                       | EGE ÜNİVERSİTESİ REKTÖRLÜĞÜ PRO.<br>Özel Kalem (rektörlük)-412.1                                          | JE KOORDÎNASYON UYGULAMA VE ARAŞTIRMA-3250875025<br>                                                | ÖZDAL YILDIZ<br>GERCEKLESTIRME_GOREVLISI                                                              |
|-------------------------------------------------------------------------------|----------------------------------------------------------------------------------------------------|----------------------------------------------------------------------------------------------------|----------------------------------------------------------------------------------------------------|
| Q Menüde ara                                                                  | Tüm Duyurular                                                                                             |                                                                                                    |                                                                                                    |
| 🕏 Harcama İşlemleri 🗸 🗸                                                       | Kesin Teminatların İadesine İlişi                                                                         | <b>kin Duyuru</b> - 28-08-2023                                                                      | -                                                                                                    |
| <ul> <li>Duyurular</li> <li>Harcama İşlemleri</li> </ul>                      | Kesin teminat iadelerinde, yükle<br>mahsup edilmesi işleminin, Tah                                        | Oturum Bilgisi                                                                                      | beple kesin teminatın paraya çevrilerek yüklenicinin borçlarına karşılık<br>yazı ekte yer almaktadır. |
| <ul> <li>Rota Tanımlamaları</li> <li>Ödeme İşlemleri</li> </ul>               | <u>Ek Belgeleri Göster</u>                                                                                | Rol<br>GERCEKLESTIRME_GOREVLISI                                                                     |                                                                                                    |
| 🖋 Yolluk İşlemleri<br>開 e-Fatura İşlemleri                                    | Emanet İşlemleri Modülü'ne İl                                                                             | Kamu Idaresi<br>EGE ÜNIVERSITESI                                                                    | -                                                                                                    |
| 😻 Emanet İşlemleri<br>🍰 Teminat İşlemleri                                     | Bilindiği üzere, 03.08.2023 tarih<br>oluşturularak başlatılacak emar                                      | Muhasebe Birimi EGE ÜNİVERSİTESİ STRATEJİ GELİŞTİRME DAİRE BAŞKANLIĞI-3250057618                    | birimlerince MYSV2 Emanet İşlemleri modülü üzerinden ödeme emri                                       |
| <ul> <li>Bütçe ve Ödenek İşlemleri</li> <li>Mahkeme Harç İşlemleri</li> </ul> | Bakanlığımıza intikal eden bilgi<br>333.01.01 - Pansiyon %12'leri,<br>333.01.05 - Aidatlar                | Harcama Birimi<br>EGE ÜNİVERSİTESİ REKTÖRLÜĞÜ PROJE KOORDİNASYON UYGULAMA VE ARAŞTIRMA-3250875025 - | dığı anlaşılmıştır. Buna göre;                                                                        |
| <ul> <li>e-Belge İşlemleri</li> <li>Alacak Takip İşlemleri</li> </ul>         | 333.02.25 - Yapı Denetimi Uygul<br>333.03 - İcra Kesintileri ve İcra D<br>333.14 - Kapatılamayan Gönder   | Program Bütçe Kkod<br>ÖZEL KALEM (REKTÖRLÜK)-412.1                                                  |                                                                                                    |
| 🙀 Taşınmaz İşlemleri 📢 Versiyon Notları                                       | 333.18.01 - Dağıtılacak Vekalet (<br>333.38 - 4708 S. Yapı Denetimi H<br>333.96 - 7091 S.K. 5 inci Maddes | Kapat                                                                                               |                                                                                                    |
| ? Yardım Kılavuzu                                                             | 333.97 - 670 Sayılı KHK Kapsam<br>emanet yardımcı hesaplara ilişkir<br>emri belgesi gönderilmeyecektir.   | ödeme işlemleri önceden uygulandığı gibi muhasebe birimlerince muhasebe sisteminde yapılacaktır. B  | elirtilen hesap kodlarında yer alan emanetlerin ödemesi için MYS'den ödeme                            |
|                                                                               | Bununla birlikte, söz konusu lister                                                                       | nin güncel hali resmi yazı ile ayrıca bildirilecektir.                                              |                                                                                                    |

## HARCAMALARIN SEÇİLECEĞİ MODÜL EKRANI

Açılır ekranda istenilen bilgiler girilir ve ekran kapatılır.

Rol seçimi ve harcamalar ekranı geçildikten sonra karşımıza çıkacak ekran Harcama Sorgulama ekranı olacaktır.

| T.C. HAZİNE VE MALİYE BAKANLIĞI<br>Mali Yönetim Sistemi | EGE ÜNİVERSİTESİ REKTÖRLÜĞÜ PROJE KOORDİNASYON UYGULAMA VE ARAŞTIRMA-3250875025<br>ÖZEL KALEM (REKTÖRLÜK)-412.1 | ÖZDAL YILDIZ 2 ~                                                           |
|---------------------------------------------------------|----------------------------------------------------------------------------------------------------|----------------------------------------------------------------------------|
| Q Menüde ara                                            | Harcama No                                                                                                    | Harcama Türü                                                               |
| Harcama İşlemleri V                                     | Tekil / Aralık<br>İşin Adı                                                                                      | Harcama Alt Türü                                                           |
| 🚍 Harcama İşlemleri                                     |                                                                                                    | ·                                                                          |
| 🔁 Rota Tanımlamaları                                    | Bütçe Yılı                                                                                                    | Harcama Durum                                                              |
| 🚺 Ödeme İşlemleri                                       | × 2023                                                                                                    |                                                                            |
| 🖋 Yolluk İşlemleri                                      | Oluşturma Tarihi                                                                                                | Rota                                                                       |
| 📕 e-Fatura İşlemleri                                    | Tarih seçiniz                                                                                                   |                                                                            |
| 😻 Emanet İşlemleri                                      |                                                                                                    | Hepsini Seç / Hepsini Temizle                                              |
| 🕹 Teminat İşlemleri                                     | 🔍 Sorgula 🚯 Excel Raporla 🚨 PDF Raporla 🕭 Temizle                                                               |                                                                            |
| 🏦 Bütçe ve Ödenek İşlemleri                             |                                                                                                    | İşlem Geçmişi Harcama Ekle 🖻 Güncelle 🔍 Görüntüle İşlemler 🔻               |
| 🐴 Mahkeme Harç İşlemleri                                | Harcama No İşin Adı Bütçe Yılı Harcama Türü Harcama Alt Türü Ha                                                 | arcama Durum Oluşturma Tarihi Yaklaşık Maliyet Tutarı Rota Ödeme Bilgileri |
| 🗗 e-Belge İşlemleri 💦 🔸                                 |                                                                                                    |                                                                            |
| 📰 Alacak Takip İşlemleri                                | ्व व                                                                                                    |                                                                            |
| 🙀 Taşınmaz İşlemleri                                    |                                                                                                    |                                                                            |
| 📢 Versiyon Notları                                      |                                                                                                    |                                                                            |
| ? Yardım Kılavuzu                                       |                                                                                                    |                                                                            |
|                                                         |                                                                                                    |                                                                            |
|                                                         |                                                                                                    |                                                                            |

#### HARCAMALA SORGULAMA EKRANI

Harcama Ekle butonu tıklanarak harcama belgesi oluşturma sürecine başlanır.

| T.C. HAZINE VE MALIYE BAKANLIĞI<br>Mali Yönetim Sistemi                                                                                                    | EGE ÜNİVERSİTESİ REKTÖRLÜĞÜ PROJE KOORDİNASYON UYGULAMA VE ARAŞTIRMA-3250875025<br>ÖZEL KALEM (REKTÖRLÜK)-412.1                                                                                                    |                                                                                                    |
|----------------------------------------------------------------------------------------------------|----------------------------------------------------------------------------------------------------|----------------------------------------------------------------------------------------------------|
| Q Menüde ara                                                                                                    | Harcama Bilgi Girişi                                                                                                    |                                                                                                    |
| Harcama İşlemleri         Duyurular         Harcama İşlemleri         Rota Tanımlamaları         Ödeme İşlemleri         Ödeme İşlemleri         Ödeme İşlemleri         Yolluk İşlemleri         Emanet İşlemleri         Teminat İşlemleri         Bütçe ve Ödenek İşlemleri         Mahkeme Harç İşlemleri         Alacak Takip İşlemleri         Alacak Takip İşlemleri         Versiyon Notları | Bütçe Yılı<br>2023 × -<br>Ödeme Kaynak Türü<br>PROJELER × -<br>Ödeme Kaynak Alt Türü<br>ØZEL HESAPLAR (EGE ÜNİVERSİTESİ) × -<br>İşin Adı<br>x Ay'ı maaş Ödemesi<br>İşin Tanımı<br>x Ay'ı maaş Ödemesi<br>Açıklama<br>111x999 - HESAP NO | Harcama Türü<br>Personel Gideri × •<br>Harcama Alt Türü<br>Sözleşmeli Personel Ücreti × •<br>Ön Ödeme Verilme Durumu<br>Var • Yok<br>Görüntüleme Yetkisi<br>Tanımlı Kişiler Görsün • Herkes Görsün |
|                                                                                                    |                                                                                                    |                                                                                                    |

#### HARCAMA BİLGİ GİRİŞ EKRANI

BÜTÇE YILI: OTOMATİK İLGİLİ YIL GELİR İŞİN ADI: X KİŞİSİ X AY MAAŞ İŞİN TANIMI: X KİŞİSİ X AY MAAŞ AÇIKLAMA: \*PROJE NUMARASI VE \*PROJE BANKA HESAP NUMARASI GİRİLİR ÖDEME KAYNAĞI TÜRÜ: TÜBİTAK PROJELERİ İÇİN: ÖZEL HESAPLAR : TÜSEB PROJELERİ İÇİN: ÖZEL HESAPLAR : AB PROJELERİ İÇİN: DIŞ KAYNAKLI PROJELER ÖDEME KAYNAĞI ALT TÜRÜ: ÖZEL HESAPLAR HARCAMA TÜRÜ: PERSONEL GİDERİ HARCAMA ALT TÜRÜ: SÖZLEŞMELİ PERSONEL ÜCRETİ ÖN ÖDEME TÜRÜ: ÖN ÖDEME YOK GÖRÜNTÜLEME YETKİSİ: HERKES GÖRSÜN

Kaydet

veva Güncelle

butonu tıklanır ardından oluşturulan belge harcama işlemeleri sekmesi altında sorulatılarak bulunur.

| T.C. HAZİNE VE MALİYE BAKANLIĞI<br>Mali Yönetim Sistemi                              | ege ÜNİVER:<br>ÖZEL KALEM | SİTESİ REKTÖRLÜĞÜ PR<br>(REKTÖRLÜK)-412.1 | OJE KOORDİNASYON | I UYGULAMA VE AF | AŞTIRMA-32    | 250875025<br>   |                            |                  |                        |                            | ÖZDAL YI<br>STIRME_GORE | VLISI                               |
|--------------------------------------------------------------------------------------|---------------------------|-------------------------------------------|------------------|------------------|---------------|-----------------|----------------------------|------------------|------------------------|----------------------------|-------------------------|-------------------------------------|
| Q Menüde ara                                                                         | Oluşturma Ta              | rihi                                      |                  |                  |               |                 | Rota                       |                  |                        |                            |                         |                                     |
| 🖁 Harcama İşlemleri 🗸 🗸                                                              | Tarih seçini              | Z                                         |                  | - Tarih seçin    | z             |                 |                            |                  |                        |                            | Hepsini Seç             | <ul> <li>Hepsini Temizle</li> </ul> |
| <ul> <li>Duyurular</li> <li>Harcama İşlemleri</li> <li>Reta Tapumlamaları</li> </ul> | Q Sorgula                 | 🖻 Excel Raporla                           | 📓 PDF Raporla    | <b>₫</b> Temizle |               |                 |                            | İşlem Geçmiş     | Harcama Ekle           | 🕑 Güncelle 🛛               | Görüntüle               | İşlemler 🔻                          |
| Ödeme İşlemleri                                                                      | Harc<br>No                | ama<br>İşin Adı                           |                  |                  | Bütçe<br>Yılı | Harcama Türü    | Harcama Alt Türü           | Harcama<br>Durum | Oluşturma<br>Tarihi    | Yaklaşık Maliyet<br>Tutarı | Rota                    | Ödeme<br>Bilgileri                  |
| e-Fatura İşlemleri                                                                   | 4905                      | 249 x Ay'ı maaş                           | Ödemesi          |                  | 2023          | Personel Gideri | Sözleşmeli Personel Ücreti | Onaylandı        | 07-09-2023<br>09:18:00 |                            |                         | >                                   |

#### HARCAMA GÖRÜNTÜLEME EKRANI

Karşımıza çıkan ekrandan ilgili belge seçilerek sağ tarafta yer alan işlemler menüsünden "Ödeme Talebi Oluştur" tıklanır açılan ekrandan "e-belge seçmende ödeme talebi oluştur" tıklanarak talep oluşturma ekranına geçilir.

Solda yer alan modülden Ödeme İşlemleri sekmesi altında yer alan Ödeme Talebi İşlemleri tıklanır, Sorgulama Yapılarak oluşturulan talep bulunur. İlgili talep seçilerek sağ kısımda yer alan Ödeme Butonu Oluştur Tıklanır.

| T.C. HAZİNE VE MALİYE BAKANLIĞI<br>Mali Yönetim Sistemi | EGE ÜNİVERSİTESİ REKTÖRLÜĞÜ PROJE KOORDİNASYON UYGULAMA VE ARAŞTI<br>ÖZEL KALEM (REKTÖRLÜK)-412.1 | RMA-3250875025                                 |                     |                                           |
|---------------------------------------------------------|---------------------------------------------------------------------------------------------------|------------------------------------------------|---------------------|-------------------------------------------|
| Q Menüde ara                                            | llişkili Kayıt Türü<br>• Harcama · Emanet · Ret ve lade                                           |                                                |                     |                                           |
| Harcama İşlemleri                                       | No                                                                                                | Durum                                          | Ödeme Türü          |                                           |
| Ödeme Emri Belgesi<br>İşlemleri                         | Tekil / Aralık                                                                                    | × Oluşturuldu                                  | -                   | ·                                         |
| Ödeme Talebi İşlemleri                                  | İlişkili Kayıt No                                                                                 | Bütçe Yılı                                     | Ödeme Alt Türü      |                                           |
| 🚓 Hak Sahibi İşlemleri 🔉                                | Ödeme Emri Belgesi No                                                                             | X 2023<br>Ödeme Kaynak Türü                    |                     | i                                         |
| Bütçe Tertipleri     Ödeme Kelemi Türü İslemleri        |                                                                                                   |                                                | - Tarih Seçiniz     | - Tarih Seçiniz                           |
| Favoriler                                               | Rota                                                                                              |                                                |                     |                                           |
| 🛃 Yolluk İşlemleri                                      | Hepsini Seç / Hepsini Temizle                                                                     |                                                |                     |                                           |
| 📕 e-Fatura İşlemleri                                    |                                                                                                   |                                                |                     |                                           |
| 😻 Emanet İşlemleri                                      | 🔍 Sorgula 🚦 Excel Raporla 📓 PDF Raporla 🕭 Temizle                                                 |                                                |                     |                                           |
| 🕹 Teminat İşlemleri                                     |                                                                                                   |                                                | lştem Geçmişi       | i Q Görüntüle Ödeme Emri Oluştur İptal Et |
| 🏦 Bütçe ve Ödenek İşlemleri                             | Ödeme Tal                                                                                         | ebi Ödeme Emri İlişkili Kayıt<br>Rolgasi No No | Icin Adu            | Bütçe Oluşturma<br>Vulu Tarihi Bota       |
| 💁 Mahkeme Harç İşlemlerî                                |                                                                                                   | Delgesi No                                     | ışın Adı            | Titi Lanni Kota                           |
| e-Belge İşlemleri >                                     | 5614537 Sözleşmeli Personel Ücreti Oluşturuldu                                                    | 4905249                                        | x Ay'ı maaş Ödemesi | 2023 07-09-2023<br>09:28:36               |

| -   |                                 |   |           |
|-----|---------------------------------|---|-----------|
| 18  | T.C. HAZINE VE MALIYE BAKANLIĞI | 1 | EGE ÜNİVE |
| 31  | Mali Yönetim Sistemi            | 5 | ÖZEL KALE |
| 111 |                                 |   |           |

| Mali Yönetim Sistemi          | ÖZEL KALEM (REKTÖRLÜK)-412.1                                                     |                                           |     |
|-------------------------------|----------------------------------------------------------------------------------|-------------------------------------------|-----|
| Q Menüde ara                  | Ödeme Emri Belgesi Giriş                                                         |                                           | ~   |
| 🕏 Harcama İşlemleri           | Kamu İdaresi                                                                     | Bütçe Yılı                                |     |
| 🖸 Ödeme İşlemleri 🗸 🗸         | EGE ÜNİVERSİTESİ                                                                 | 2023                                      | x + |
| Ödama Emri Balgasi            | Harcama Birimi                                                                   | Ödeme Türü                                |     |
| işlemleri                     | EGE ÜNİVERSİTESİ REKTÖRLÜĞÜ PROJE KOORDİNASYON UYGULAMA VE ARAŞTIRMA(3250875025) | Personel Gideri                           | X - |
| Ödeme Talebi İslemleri        | Kurumsal Kod                                                                     | Gerçekleştirme Usulü                      |     |
| • utattituta                  | 412.1                                                                            | Kamu İhale Kanuna Tabi Olmayan Harcamalar | x - |
| Hak Sahibi işlemleri 🔰        | Ödeme Kaynağı                                                                    | Ödeme Yöntemi                             |     |
| 😫 Bütçe Tertipleri            | Projeler                                                                         | Özel Banka Üzerinden Hesaba Ödeme         | x - |
| 💉 Ödeme Kalemi Türü İşlemleri | Ödeme Kaynağı Alt Türü                                                           |                                           |     |
| \star Favoriler               | ÖZEL HESAPLAR (EGE ÜNİVERSİTESİ)                                                 |                                           |     |
| 🛃 Yolluk İşlemleri            | Açıklama                                                                         |                                           |     |
| 📕 e-Fatura İşlemleri          | 111x999 - HESAP NO                                                               |                                           |     |
| 👽 Emanet İşlemleri            |                                                                                  |                                           |     |
| 🍰 Teminat İşlemleri           |                                                                                  | <i>l</i> ê                                |     |
| 🏦 Bütçe ve Ödenek İşlemleri   |                                                                                  |                                           |     |
| 🙆 Mahkeme Harç İşlemleri      | Ödeme Emri Detay                                                                 |                                           | >   |
| 률 e-Belge İşlemleri 🛛 🔸       | Ödeme Emri Ekleri                                                                |                                           | >   |
| 🚍 Alacak Takip İşlemleri      | 🖉 Kaydet 🛛 🙁 Vazgeç                                                              |                                           |     |

ÖZDAL YILDIZ

## ÖDEME EMRİ GİRİŞİ EKRANI

Bilgiler otomatik gelmektedir. Gerçekleştirme usulü "Kamu İhale Kanununa Tabi Olmayan Harcamalar" seçilecektir.

RSİTESİ REKTÖRLÜĞÜ PROJE KOORDİNASYON UYGULAMA VE ARAŞTIRMA-3250875025

| A |       | The second second | DO DO  |
|---|-------|-------------------|--------|
|   | omo   | -mr               | Lot av |
|   | CIIIC |                   | Dutay  |
|   |       |                   |        |

|                            |           |              |                             | Ödeme Emri Ekle Favoriden Al |
|----------------------------|-----------|--------------|-----------------------------|------------------------------|
| Ödeme Emri                 |           |              |                             | Ödeme Emri Sil               |
| Sıra No : 1                |           |              |                             |                              |
| Ödeme Alt Türü             |           |              | Adına Harcama Yapılan Birim |                              |
| Sözleşmeli Personel Ücreti |           | x -          |                             |                              |
| Hak Sahibi Bilgileri       |           |              |                             | Ekle Sil                     |
| Sıra No : 1                |           |              |                             |                              |
| Uyruk                      |           |              | Vekil                       |                              |
| 🗿 T.C. Vatandaşı 🤇         | ) Yabancı |              | Vekalet Durum Kodu          | ÷                            |
| Ödeme Yapılacak Kiş        | i/Kurum   |              |                             |                              |
| 60                         |           | Q            |                             |                              |
| Ad                         |           |              |                             |                              |
| ÖZDAL YILDIZ               | Mernis'   | ten Güncelle |                             |                              |
| IBAN                       |           |              | Net Tutar                   |                              |
| TR610C                     |           | × -          |                             | ŧ0,00                        |
| Mahsup Edilen Tutar        |           |              | Ödenmesi Gereken Tutar      |                              |
|                            |           | Mahsup Getir |                             | <b>₹0,00</b>                 |

#### ÖDEME EMİRLERİ DETAYI EKRANI

Hak Sahibi Bilgileri kısmından Ekle butonu tıklanır ödeme yapılacak kişi TC KİMLİK nosu girilir

IBAN seçilir IBAN yok ise eğer IBAN numarası ilgili hücreye yazılarak ENTER tuşu ile IBAN bilgisi eklenmiş olur.

| =                                                  | Öder            | me Em                                                               | ri Belgesi                           |                    |                        |                       |                      |                                       |            |                                       |                  |                        |                                                                                                    |            |                             |
|----------------------------------------------------|-----------------|---------------------------------------------------------------------|--------------------------------------|--------------------|------------------------|-----------------------|----------------------|---------------------------------------|------------|---------------------------------------|------------------|------------------------|----------------------------------------------------------------------------------------------------|------------|-----------------------------|
| 🐔 Anasayfa                                         | Öder            | me Emri                                                             | Giriș > Ödeme Emirle                 | eri Detayı > Öd    | leme Emri Ekleri > Öde | eme Görüntüleme       |                      |                                       |            |                                       |                  |                        |                                                                                                    |            |                             |
| 🚍 Harcama Yönetimi                                 | •               |                                                                     |                                      |                    |                        |                       |                      |                                       |            |                                       |                  |                        |                                                                                                    |            |                             |
| <ul> <li>Harcamalar</li> <li>Harcamalar</li> </ul> | Öde             | eme Emri                                                            |                                      |                    |                        |                       |                      |                                       |            |                                       |                  |                        |                                                                                                    |            |                             |
| 🕏 Ödeme Emirleri                                   | Har             | rcama Alt                                                           | Türü                                 | Sözlesmeli Persone | l Ücreti               |                       | 0                    |                                       |            |                                       |                  |                        | İsler                                                                                                    | nler       | *                           |
| <ul> <li>Tanımlamalar</li> </ul>                   |                 |                                                                     |                                      |                    |                        |                       |                      |                                       |            |                                       |                  |                        | - Arres                                                                                                    |            |                             |
| <ul> <li>Yolluk işlemleri</li> </ul>               | Hak             | c Sahibi Bil                                                        | gileri                               |                    |                        |                       |                      |                                       |            |                                       |                  |                        |                                                                                                    |            |                             |
| Raporlar                                           |                 |                                                                     | P                                    |                    |                        |                       |                      |                                       |            |                                       |                  |                        |                                                                                                    |            |                             |
| <ul> <li>Referanslar</li> </ul>                    | Sir             | ra No                                                               | Ödeme Yapılacak Kişi/Kuru            | im I               | BAN                    | Vekalet Durum<br>Kodu | Vekil                | Net Tutar                             | N          | Mahsup Edilen Ön Ödeme Tuta           | rı Öden          | mesi Gereken Tutar     | İşlemler                                                                                                    |            |                             |
| <ul> <li>Sorgulamalar</li> </ul>                   | 1               |                                                                     | ÖZDAL YILDIZ 🕼 🗴                     |                    | TR820003200000003714   | ASIL                  | TEKN/VKN Q           | s                                     | 5,00 B K   | lapatilacak avansınız bulunmamaktadır | 1.               | 5,00                   | 6                                                                                                    | <b>-</b> S | I                           |
| 🗩 Görüş ve Öneriler                                |                 |                                                                     |                                      |                    |                        |                       |                      |                                       |            |                                       |                  |                        |                                                                                                    |            |                             |
| ? Yardım                                           | Ö               | <b>)</b><br>J<br>J<br>deme Ka                                       | alemleri                             |                    |                        |                       |                      |                                       |            |                                       |                  |                        | Detay                                                                                                    | İşlemleri  |                             |
|                                                    | Ōc              | deme Kaler                                                          | mi Türü                              |                    |                        |                       |                      |                                       |            | Bütçe Tertibi                         |                  | Brüt                   | Tutar                                                                                                    | İşlemler   |                             |
|                                                    |                 | Diğer Sözler                                                        | şmeli Personel Ücretleri             |                    |                        |                       |                      |                                       | 0          | Tertipsiz Ödeme                       |                  |                        | 0,00 Đ                                                                                                    | -          | Sil                         |
|                                                    | Ke              | esintiler                                                           |                                      |                    |                        |                       |                      |                                       |            |                                       |                  |                        |                                                                                                    |            |                             |
|                                                    | Ке              | esinti Türü                                                         |                                      |                    | Kesinti Alt Türü       |                       | Kesinti Yapılan Kişi | Dosya                                 | a No       | Hesaba Esas Tutar                     | Kesinti<br>Oranı | Kesinti Tutarı         | SGK İşyeri Sicil No                                                                                                    | İş         | lemler                      |
|                                                    |                 | Kesinti Türü<br>Vergi                                               | 1                                    |                    | C Kesinti Alt Türü     | 0                     |                      |                                       |            | 0.00 👳                                | 0                | 0.00 Đ                 |                                                                                                    |            | - Sil                       |
|                                                    | Bri             | SGK<br>Aidat<br>Sendika                                             |                                      |                    | Kesinti Top            | olamı                 | Net Tutar            | Mahsup Edilen Ön Öde                  | eme Tutarı |                                       |                  | Ödenmesi Geri          | eken Tutar                                                                                                    |            | Sil<br>Sil<br>Sil<br>O.00 b |
|                                                    |                 | lora<br>Kişilerden A<br>Kefalet                                     | Alacaklar                            |                    | 0.00 B                 | 0.00                  | 6 0.00 B             |                                       |            |                                       | 0.00 1           | в                      |                                                                                                    |            | 0.00 1                      |
|                                                    | To<br>O.<br>Bro | Diğer<br>BES<br>Teminatlar<br>Kamu (dare<br>Bütçe Emai<br>n: ruttar | eleri Payları<br>netleri mommer i ro | opiann             | 0.00 も<br>Kesinti Top  | lamı                  | 0.00 も<br>Net Tutar  | <b>0.00 も</b><br>Mahsup Edilen Ön Öde | eme Tutari |                                       |                  | 0.00 ₺<br>Ödenmesi Ger | eken Tutar                                                                                                    |            |                             |
|                                                    | *               | Geri                                                                | ileri 🗲                              |                    |                        |                       |                      |                                       |            |                                       |                  | I                      | işlemler<br>işlemler<br>işlemler<br>işlemler<br>işlemler<br>Detay işlev<br>Detay işlev<br>Detay işlev<br>Detay işlev<br>Odenmesi Gereken Tutar<br>Odenmesi Gereken Tutar<br>Öderme Emri Ekle | e 🛛 Ka     | wydet/Güncelle              |

## ÖDEME EMİRLERİ DETAYI EKRANI

| me Ka | lemler     | i              |                                     |            |               |                                             |                                       |     |                      |                  |                |                         |                  |                           |  |
|-------|------------|----------------|-------------------------------------|------------|---------------|---------------------------------------------|---------------------------------------|-----|----------------------|------------------|----------------|-------------------------|------------------|---------------------------|--|
| ) s   | ira No     |                | Ödeme Kalemi Türü                   |            |               | Alt Faaliyet                                | Bütçe Tertibi                         | Brü | t Tutar              |                  |                |                         | Deprem Harcaması |                           |  |
| ) 1   | 1          |                | Diğer Sözleşmeli Personel Ücretleri |            | × .           |                                             | Tertipsiz Ödeme                       |     |                      |                  |                | \$29.403,47             | Hayır            | Hayır                     |  |
| tiler |            |                |                                     |            |               |                                             |                                       |     |                      |                  |                |                         |                  |                           |  |
| S     | iira<br>Io | Kesinti Türü   |                                     | Kesin      | ıti Alt Türü  |                                             |                                       |     | Hesaba Esas<br>Tutar | Kesinti<br>Oranı | Kesinti Tutarı | Ödeme Kalemi<br>Sıra No | Kesinti Belgesi  | Sgk İş Yeri Sicil No/Tckn |  |
| 1     | 8          | SGK            |                                     | × - Kisa   | a Vadeli Sigo | orta Kolları Primi (işveren-işçi)           |                                       | × . |                      |                  | 6538,96        | 1 × .                   |                  |                           |  |
| 2     |            | SGK            |                                     | × . Mali   | üllük,Yaşlılı | k ve Emeklilik Primi (işveren-işı           | zi)                                   | × . |                      |                  | \$2.634,93     | 1 × .                   |                  |                           |  |
| 3     |            | SGK            |                                     | × - Gen    | nel Sağlık Si | gortası Primi (işveren-işçi)                |                                       | × . |                      |                  | \$1.796,55     | 1 × -                   |                  |                           |  |
| 4     | 8          | SGK            |                                     | × - lişsiz | zlik Sigortas | sı Primi-İşveren                            |                                       | × - |                      |                  | 6479,08        | 1 × ·                   |                  |                           |  |
| 5     |            | SGK            |                                     | × . Mali   | üllük,Yaşlılı | k ve Emeklilik Primi (iştirakçi-iş          | çi)                                   | × . |                      |                  | 62.155,86      | 1 × .                   |                  |                           |  |
| 6     | 1          | SGK            |                                     | × - Gen    | nel Sağlık Si | gortası Primi (iştirakçi-işçi)              |                                       | ×]  |                      |                  | 61.197,70      | 1 × -                   |                  |                           |  |
| 7     | 1          | SGK            |                                     | × - işsiz  | zlik Sigortas | u Primi-İşçi                                |                                       | × - |                      |                  | 6239,54        | [1 × ·]                 |                  |                           |  |
| 8     | í.         | Vergi          |                                     | × - Diğe   | er Ücretler I | le Ücret Sa <mark>yı</mark> lan Ödemelerden | Yap.Tevkifat - Gelir Vergisi 94/1 md. | × . |                      |                  | \$1.500,00     | 1 × .                   |                  |                           |  |
|       |            |                |                                     |            |               |                                             |                                       |     |                      |                  |                |                         |                  |                           |  |
| Deta  | ylar       |                |                                     |            |               |                                             |                                       |     |                      |                  |                |                         |                  |                           |  |
| S     | ira<br>lo  | Detay Alt Türü |                                     |            |               | Detay Tutarı                                |                                       |     |                      |                  | Ödeme Kalem    | i Sıra No               |                  |                           |  |

#### SEÇİLMESİ GEREKEN KESİNTİLER EKRANI

Şeklinde bordroda yer alan verilerin girişi "kesinti alt türü" sekmesinin karşısına girilecektir.

Tüm bilgiler girildikten sonra Ödeme emri ekleri kısmına istenilen belgeler imzalı olarak taratılıp eklenecektir. İlgili belgeler (Bordro, Gelirler/Kesintiler Belgesi, Banka Hesap Listesi vs.)

Oluşturulan belge kaydedildikten sonra gerçekleştirme görevlisi tarafından Harcama yetkilisine gönderilir. Harcama Yetkilisi ilgili belgeyi e-imza ile onayladıktan sonra sistem üzerinden belgeyi muhasebeye gönderecektir.

Ödeme Emri belgesinde ıslak imza yürürlükten kaldırılmıştır. 1 nüsha E-imza ile onaylanmış Ödeme Emri çıktısı ve ekleri <u>EBİLTEM BAP</u> <u>ofisine</u> veya <u>Tıp Fakültesi BAP ofisine</u> elden teslim Koordinatörlüğümüze ulaştırılması sağlanacaktır.